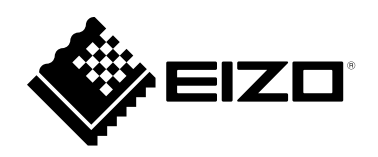

# **Guida d'installazione**

# ColorNavigator 7

Software di gestione del colore

versione 7.0

### Importante

Si prega di leggere attentamente il presente Manuale di installazione per familiarizzare con l'uso sicuro ed efficace.

• Le ultime informazioni sui prodotti tra cui questa Guida all'installazione è possibile controllare sul nostro sito web.

www.eizoglobal.com

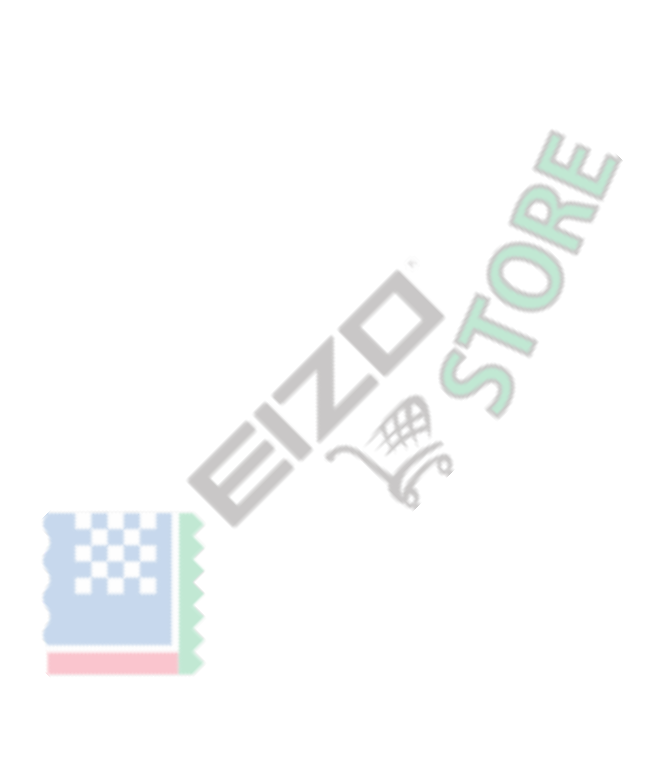

Nessuna parte di questo manuale può essere riprodotta, memorizzata in un sistema di recupero, o trasmessa, in qualsiasi forma e con qualsiasi mezzo, elettronico, meccanico o altro, senza la previa autorizzazione scritta di EIZO Corporation. EIZO Corporation non ha l'obbligo di tenere qualsiasi materiale o informazioni presentate riservate salvo accordi precedenti sono fatte a norma del ricevimento da parte di EIZO Corporation di tali informazioni. Sebbene sia stato fatto ogni sforzo per assicurare che questo manuale fornisce up-to-date informazioni, si prega di notare che le specifiche del monitor EIZO sono soggette a modifiche senza preavviso.

## CONTENUTO

| INDICE 3                            |
|-------------------------------------|
| Procedura di installazione4         |
| Mac 4                               |
| Finestre 5                          |
| Linux 5                             |
| Come aprire la finestra principale6 |
| Regolazione Preparazione6           |
| Mac                                 |
| Windows 10 9                        |
| Windows 8.1 11                      |
| Windows 7 13                        |
| Linux 14                            |
| Guida per l'utilizzo di base 15     |
| Disinstallare 15                    |
| Mac 15                              |
| Finestre 16                         |
| Linux 16                            |

### Procedura d'installazione

#### Attenzione

• Assicurati di chiudere tutte le applicazioni in esecuzione prima di eseguire l'installazione.

#### Nota

- ColorNavigator 6, ColorNavigator NX, e ColorNavigator 7 non possono essere contemporaneamente installati nello stesso ambiente. Scegliere uno di questi per usare.
- Quando ColorNavigator 7 viene installato un ambiente in cui è installato ColorNavigator ColorNavigator 6 o NX, il software esistente verrà disinstallato.
- Durante l'aggiornamento da ColorNavigator 6, i bersagli utilizzati in ColorNavigator 6 saranno riportati al ColorNavigator 7.

### Mac

### 1. Fare doppio clic sul file scaricato "ColorNavigator7xx.pkg"

L'installazione si avvia.

### 2. Installare il software

Seguire le istruzioni per installare il software.

#### Attenzione

• A "l'accesso Richiesta di controllo'eventi di sistema'" apparirà il messaggio a seconda dell'ambiente. Dal momento che è necessario al fine di consentire la funzione residente (ColorNavigator agente) di ColorNavigator 7, fai clic su "OK".

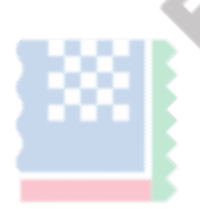

### finestre

#### Attenzione

- è richiesto un account utente con l'autorità di "Administrator".
- Si prega di consultare il proprio amministratore di sistema per l'impostazione autorità del tuo account.

### 1. Fare doppio clic sul file scaricato "CN7xx\_Setup.exe"

L'installazione si avvia.

### 2. Installare il software

Seguire le istruzioni per installare il software.

#### Attenzione

• La finestra di dialogo "Protezione di Windows" può apparire più volte quando si installa il software. Se viene visualizzata questa finestra di dialogo, selezionare "Installa il software del driver", e procedere con l'installazione fino a quando non viene più visualizzata la finestra di dialogo.

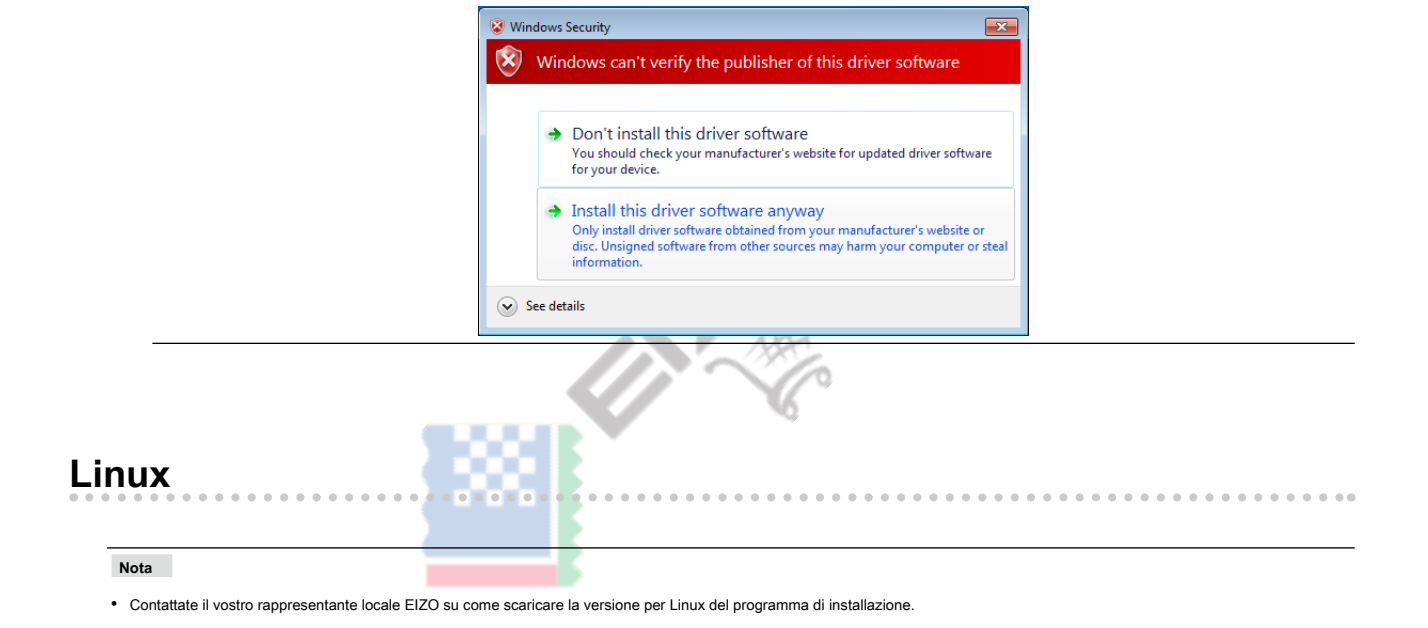

### 1. Dopo aver decompresso il file scaricato, eseguire "install.sh"

L'installazione si avvia.

### 2. Installare il software

Seguire le istruzioni per installare il software.

### Attenzione

- è richiesto un account utente con l'autorizzazione root.
- Se si utilizza l'X-Rite i1 Pro, è necessario installare il seguente pacchetto prima del tempo.
  - Id-linux.so.2
  - libusb.i686

### Come aprire la finestra principale

### **Regolazione Preparazione**

- 1. Collegare il monitor al computer con un cavo USB
- 2. Quando si utilizza un dispositivo di misura, collegare il dispositivo di misurazione della unità principale del PC, o alla porta USB downstream del monitor
- **3.** Prima di eseguire la regolazione del monitor, accendere il monitor e la computer (riscaldamento)

#### Nota

- · Vedere il Manuale utente del monitor per il tempo necessario per il riscaldamento.
- SelfCorrection richiede un riscaldamento che richiede 60 minuti o più.

#### Attenzione

- Non rimuovere il cavo USB del dispositivo monitor o misura mentre ColorNavigator è in funzione. Ciò potrebbe causare blocco del sistema o malfunzionamento del software.
- Quando sono collegati più monitor, ogni monitor dovrebbe visualizzare uno schermo indipendente. Visualizzazione dello stesso schermo su ogni monitor o su più monitor impedisce la regolazione tramite software ColorNavigator. Per i dettagli su come modificare le impostazioni, vedere il Manuale per l'utente della scheda grafica.

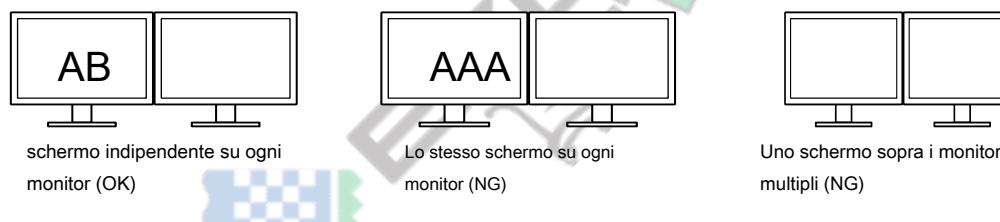

Quando si utilizza ColorNavigator con un PC monitor e laptop collegato, le impostazioni per il mirroring / display duplicazione devono essere disattivate nelle impostazioni
del sistema operativo. Regolazione con ColorNavigator non è possibile se schermi identici vengono visualizzati sul monitor del PC e laptop.

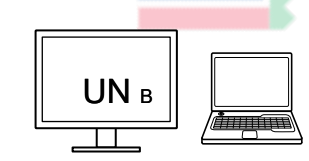

schermo indipendente sul monitor monitor e PC portatile (OK)

Lo stesso schermo sul monitor monitor e PC portatile (NG) (Mirroring / duplicazione)

#### Nota

- Alla prima messa in servizio di ColorNavigator, una finestra di dialogo che chiede per la vostra partecipazione al "Programma di miglioramento della qualità" sarà visualizzato. Selezionare "Sì, voglio partecipare al programma" o "No, io non voglio partecipare al programma".
- · ColorNavigator è il software residente di default (ColorNavigator agente).
- Quando si collegano più monitor che sono regolabili con ColorNavigator, il monitor da regolare deve essere selezionato.

### Mac

La finestra principale può essere aperto con uno dei seguenti metodi.

- Fare doppio clic sull'icona "ColorNavigator 7" all'interno della cartella "Applicazioni"
- Fare clic sull'icona LaunchPad sul Dock, immettere "ColorNavigator 7" nella zona di ricerca, e fare clic sull'icona "ColorNavigator 7" visualizzato nei risultati di ricerca

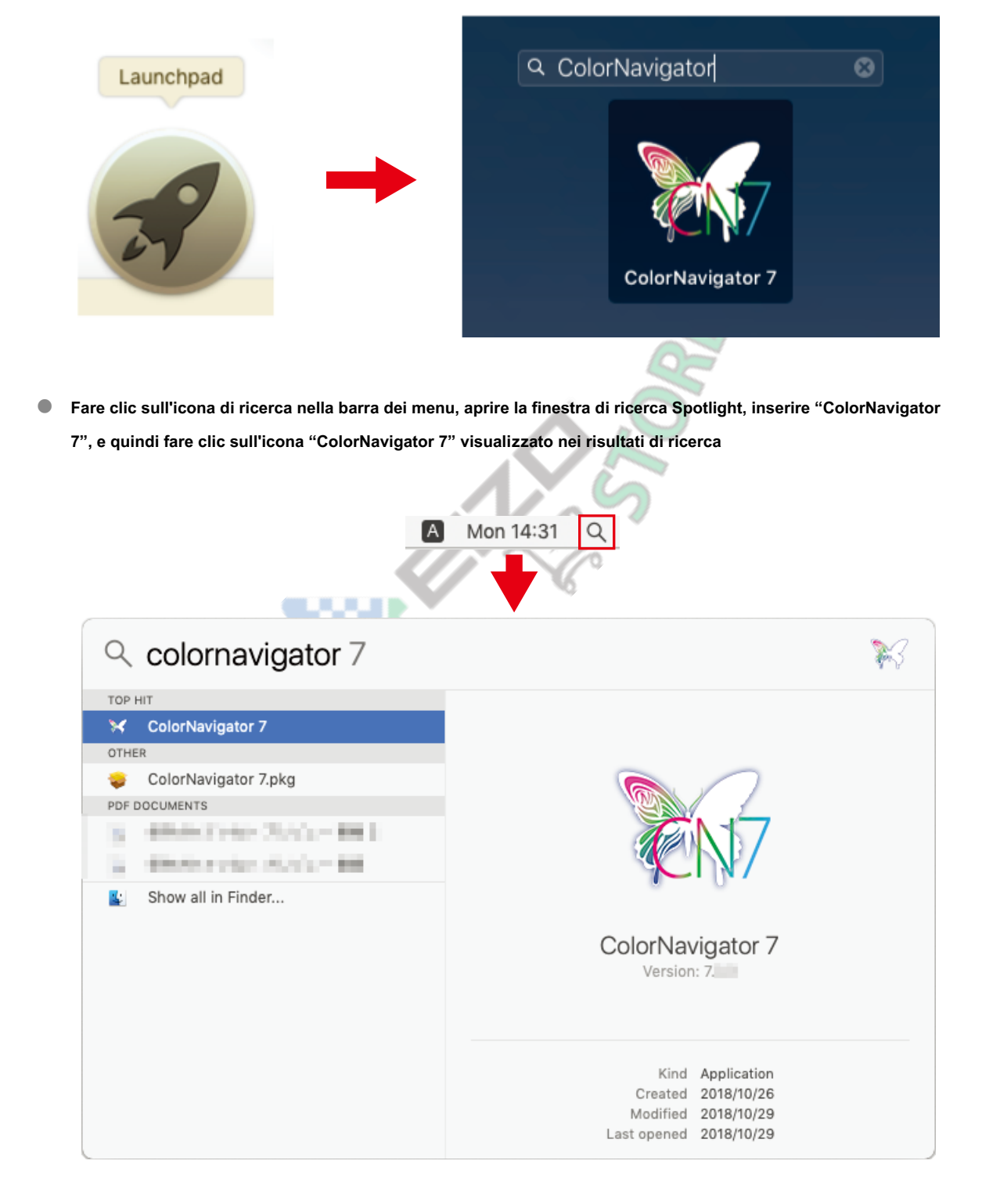

viene visualizzata l'icona ColorNavigator sulla barra dei menu, e si apre la finestra principale.

| ColorNavigator 7           |                               |                                 |                                                  | ×   |
|----------------------------|-------------------------------|---------------------------------|--------------------------------------------------|-----|
| ColorEdge CG247X(          | 036)                          |                                 |                                                  | 0   |
| Monitor settings 🗸 Tools 🗸 | Preferences                   |                                 |                                                  |     |
| Color mode                 |                               |                                 |                                                  |     |
| Custom                     | CAL1_00000001                 |                                 |                                                  | ✓ ☆ |
| Adobe RGB                  |                               | Target                          | Result                                           |     |
| sRGB                       | Brightness<br>Black level     | 70 cd/m <sup>2</sup><br>Minimum | 70.2 cd/m <sup>2</sup><br>0.04 cd/m <sup>2</sup> |     |
| EBU                        | Contrast ratio<br>White point | 6500 K                          | 1450 : 1<br>(0.3127, 0.3290)                     |     |
| REC709                     | Gamma                         | LUT                             | 6507 K                                           |     |
| SMPTE-C                    | Priority<br>Gamut             | Fixed gamma<br>Native           |                                                  |     |
| DCI                        | R                             |                                 | (0.6954, 0.3032)<br>(0.2196, 0.7176)             |     |
| CAL1                       | В                             | - 7                             | (0.1503, 0.0475)                                 |     |
| CAL2                       | Gamut Clipping                | Off                             |                                                  | ×   |
| CAL3                       | Calibrate Va                  | lidation 🔨                      |                                                  |     |

Se la finestra principale non si apre

- 1. Fare clic sull'icona ColorNavigator sulla barra dei menu per aprire il menu
- 2. Selezionare "Start ColorNavigator"

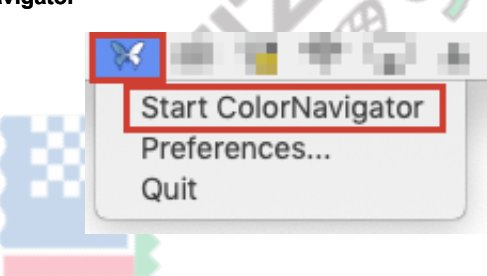

### Windows 10

La finestra principale può essere aperto con uno dei seguenti metodi.

• Fai clic su "Start" - "Tutte le app" - "EIZO" - "ColorNavigator 7"

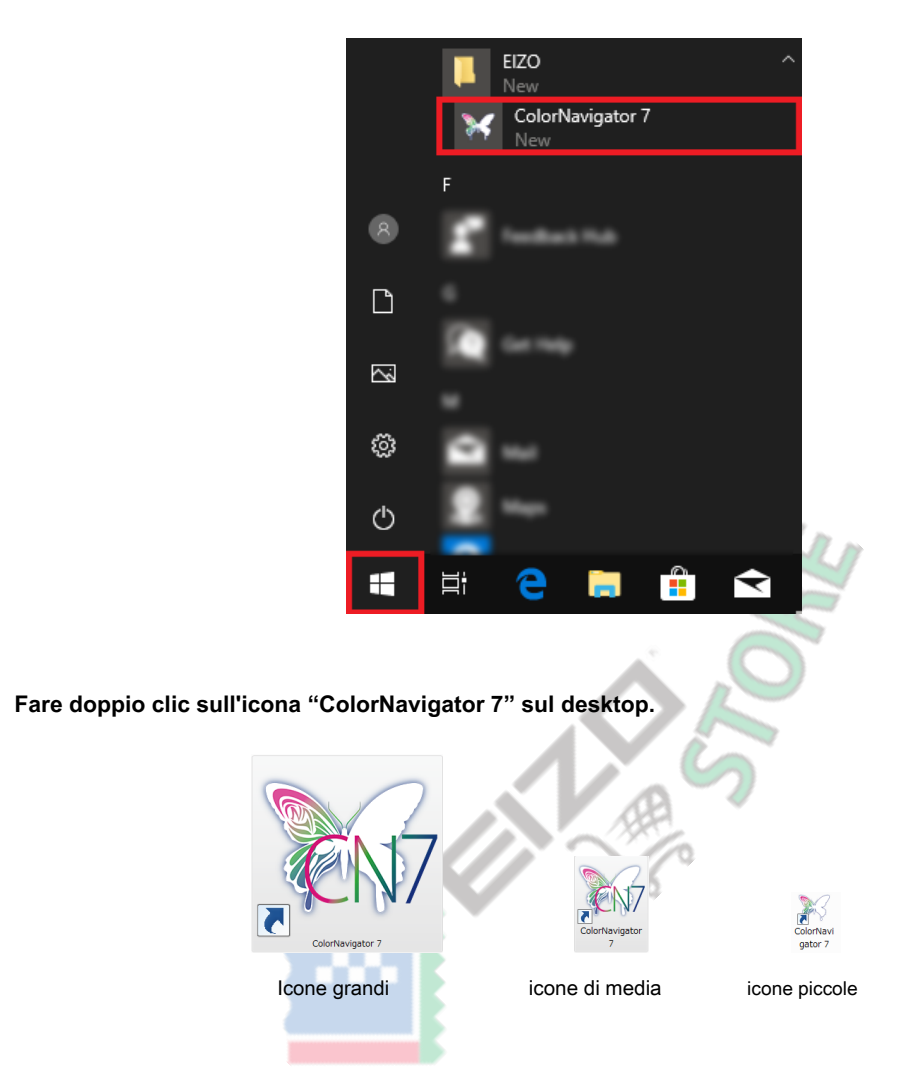

 Dopo aver selezionato "apps" in cerca di file di Windows, digitare "ColorNavigator 7" e fare clic sull'icona "ColorNavigator 7" visualizzato nei risultati di ricerca

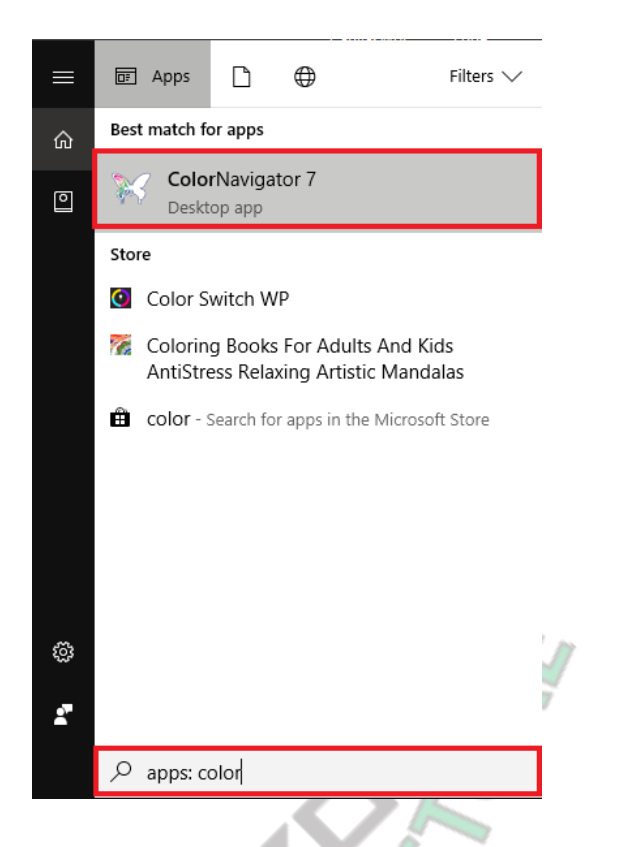

viene visualizzata l'icona ColorNavigator nella barra delle applicazioni, e si apre la finestra principale.

| ColorNavigator 7           |                               |                                 |                                                  |   |
|----------------------------|-------------------------------|---------------------------------|--------------------------------------------------|---|
| ColorEdge CG247X(          | )                             |                                 |                                                  | 6 |
| Monitor settings 🗸 Tools 🗸 | Preferences                   |                                 |                                                  |   |
| Color mode                 |                               |                                 |                                                  |   |
| Custom                     | CAL1_00000001                 |                                 |                                                  |   |
| Adobe RGB                  |                               | Target                          | Result                                           |   |
| sRGB                       | Brightness<br>Black level     | 70 cd/m <sup>2</sup><br>Minimum | 70.2 cd/m <sup>2</sup><br>0.04 cd/m <sup>2</sup> |   |
| EBU                        | Contrast ratio<br>White point | 6500 K                          | 1450 : 1<br>(0.3127, 0.3290)                     |   |
| REC709                     | Gamma                         | LUT                             | 6507 K                                           |   |
| SMPTE-C                    | Priority<br>Gamut             | Fixed gamma<br>Native           |                                                  |   |
| DCI                        | R<br>G                        |                                 | (0.6954, 0.3032)<br>(0.2196, 0.7176)             |   |
| CAL1                       | -<br>B<br>Gamut Clipping      | off                             | (0.1503, 0.0475)                                 |   |
| CAL2                       | Gunaccipping                  |                                 |                                                  |   |
| CAL3                       | Calibrate Valid               | lation 🔨                        |                                                  |   |

### Se la finestra principale non si apre

- 1. Fare clic sull'icona ColorNavigator sulla barra delle applicazioni per aprire il menu
- 2. Selezionare "Start ColorNavigator"

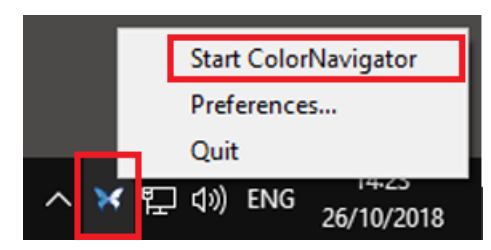

### Windows 8.1

La finestra principale può essere aperto con uno dei seguenti metodi.

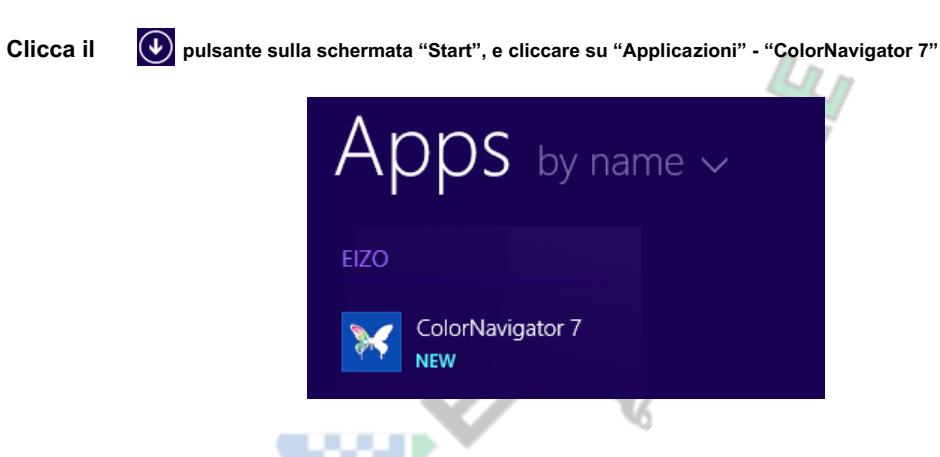

Se è difficile da trovare, provare a scorrimento o immettere "ColorNavigator 7" nella casella di ricerca e fare clic sull'icona "ColorNavigator 7" visualizzato nei risultati di ricerca.

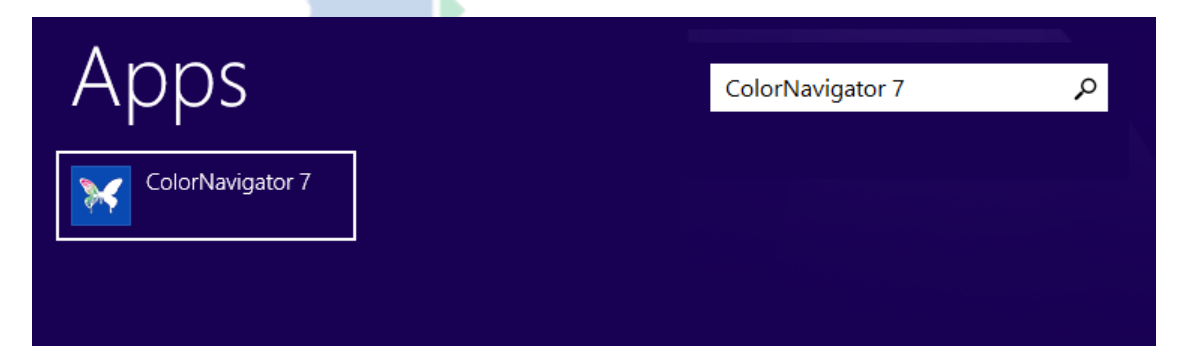

• Visualizzare il desktop e fare doppio clic sull'icona "ColorNavigator 7"

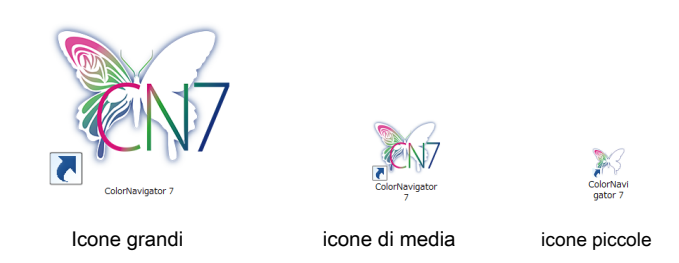

 Inserire "ColorNavigator 7" nella casella di ricerca nella schermata "Start", e fare clic sull'icona "ColorNavigator 7" visualizzato nei risultati di ricerca

| Search           |   |
|------------------|---|
| Everywhere 🗸     |   |
| ColorNavigator 7 | P |
| ColorNavigator 7 | 1 |
|                  |   |

viene visualizzata l'icona ColorNavigator nella barra delle applicazioni, e si apre la finestra principale.

| ColorNavigator 7           |                |                      |                        | <b>×</b>                                |
|----------------------------|----------------|----------------------|------------------------|-----------------------------------------|
| ColorEdge CG247X(          | )              |                      |                        | Ø                                       |
| Monitor settings 🗸 Tools 🗸 | Preferences    |                      |                        |                                         |
| Color mode                 |                |                      |                        |                                         |
| Custom                     | CAL1_00000001  |                      |                        | ~ ☆                                     |
| Adobe RGB                  |                | Target               | Result                 |                                         |
|                            | Brightness     | 70 cd/m <sup>2</sup> | 70.2 cd/m <sup>2</sup> |                                         |
| SRGB                       | Black level    | Minimum              | 0.04 cd/m <sup>2</sup> |                                         |
| FBU                        | Contrast ratio |                      | 1450 : 1               |                                         |
|                            | White point    | 6500 K               | (0.3127, 0.3290)       |                                         |
| REC709                     | <b>6</b>       |                      | 6507 K                 |                                         |
|                            | Gamma          | LUI<br>Fixed gamma   |                        |                                         |
| SMPTE-C                    | Gamut          | Native               |                        |                                         |
| DCI                        | R              |                      | (0.6954, 0.3032)       |                                         |
|                            | G              |                      | (0.2196, 0.7176)       | , i i i i i i i i i i i i i i i i i i i |
| CAL1                       | В              |                      | (0.1503, 0.0475)       |                                         |
|                            | Gamut Clipping | Off                  |                        |                                         |
| CAL2                       |                |                      |                        | ~                                       |
| CAL3                       | Calibrate Vali | dation 🔨             |                        |                                         |

### Se la finestra principale non si apre

- 1. Fare clic sull'icona ColorNavigator sulla barra delle applicazioni per aprire il menu
- 2. Selezionare "Start ColorNavigator"

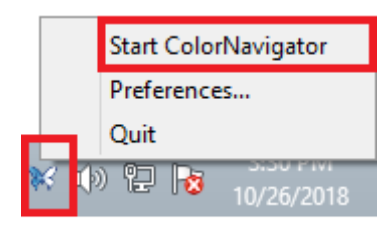

### Windows 7

La finestra principale può essere aperto con uno dei seguenti metodi.

- Fare clic sul pulsante "Start" "Tutti i programmi" "EIZO" "ColorNavigator 7" "ColorNavigator 7"
- Fare doppio clic sull'icona "ColorNavigator 7" sul desktop

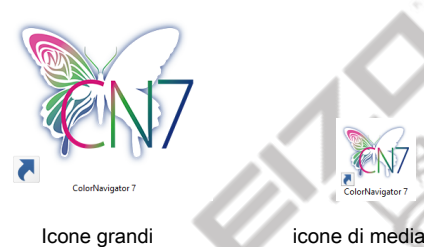

icone piccole

 Inserire "ColorNavigator 7" in ricerca di file di Windows, e fare clic sull'icona "ColorNavigator 7" visualizzato nei risultati di ricerca

| Programs (1)       |   |
|--------------------|---|
|                    |   |
|                    |   |
|                    |   |
| ₽ See more results |   |
| ColorNavigator 7   | × |

viene visualizzata l'icona ColorNavigator nella barra delle applicazioni, e si apre la finestra principale.

| ColorNavigator 7   |           |                           |                       |                                 | ×   |
|--------------------|-----------|---------------------------|-----------------------|---------------------------------|-----|
| ColorEdge CG       | 247X(     | )                         |                       |                                 | 0   |
| Monitor settings 💊 | 🖌 Tools 🗸 | Preferences               |                       |                                 |     |
| Color mode         |           |                           |                       |                                 |     |
| Custom             | STD       | Custom_00000001           |                       |                                 | ✓ ☆ |
| Adobe RGB          | STD       | Brightness<br>White point | 120 cd/m <sup>2</sup> |                                 |     |
| sRGB               | STD       | Gamma (EOTF)              | 2.20                  |                                 |     |
| EBU                | STD       | Gamut<br>Gamut Clipping   | Native<br>Off         |                                 |     |
| REC709             | STD       |                           |                       |                                 |     |
| SMPTE-C            | STD       |                           | Next action is s      | cheduled for 2018-11-04 00:00 . |     |
| DCI                | STD       |                           |                       |                                 |     |
| CAL1               | ADV       |                           |                       |                                 |     |
| CAL2               | ADV       |                           |                       |                                 |     |
| CAL3               | ADV       | Calibrate D               | etails 🔨              |                                 |     |

Se la finestra principale non si apre

- 1. Fare clic sull'icona ColorNavigator sulla barra delle applicazioni per aprire il menu
- 2. Selezionare "Start ColorNavigator"

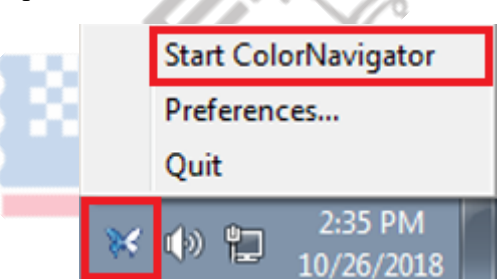

### Linux

Aprire la finestra principale con il seguente metodo.

• Selezionare "Accessori" dal menu "Applicazione", e poi "ColorNavigator 7"

### Guida per l'utilizzo di base

### A "ColorNavigator 7 Guida all'uso" che spiega l'uso di base di ColorNavigator 7 è disponibile.

### Per coloro che utilizzano ColorNavigator 7 per la prima volta

Si prega di leggere la "Guida all'uso ColorNavigator 7 (prima edizione)".

### Per coloro che l'aggiornamento da ColorNavigator 6

Si prega di leggere la "Guida all'uso ColorNavigator 7 (ColorNavigator 6 aggiornamento Edition)".

#### Per coloro che l'aggiornamento da ColorNavigator NX

Si prega di leggere la "Guida ColorNavigator 7 Uso (ColorNavigator NX Aggiornamento Edition)".

### Disinstallare

### Mac

#### 1. Aprire la cartella della libreria del computer

#### Nota

La cartella della libreria può essere aperto con la seguente procedura.
 I. Fare clic sull'icona "Finder" sopra il Dock mentre spinge "controllo", oppure fare clic destro e selezionare "Sposta nella cartella" dal menu.

2. Inserire "/ Library", e fare clic su "Move".

#### 2. Selezionare la cartella "EIZO" dalla cartella "Application Support"

Si apre la cartella di EIZO.

#### 3. Selezionare la cartella "Strumenti" dalla cartella "ColorNavigator 7"

Si apre la cartella Strumenti.

### 4. Fare doppio clic sul file "ColorNavigator 7 Uninstaller.app"

#### Nota

- Se il "ColorNavigator 7 Uninstaller Full.app" della cartella "tools" si fa doppio clic, tutti i dati, inclusi i dati di regolazione possono essere cancellati.
- E 'possibile passare direttamente alla cartella in cui il programma di disinstallazione è stato salvato inserendo il seguente in "Move to Folder".

/ Library / Application Support / EIZO / ColorNavigator 7 / strumenti

### finestre

#### Attenzione

- è richiesto un account utente con l'autorità di "Administrator".
- Si prega di consultare il proprio amministratore di sistema per l'impostazione autorità del tuo account.
- 1. Selezionare "Pannello di controllo" e "programma di disinstallazione" o selezionare "Programmi e Caratteristiche"
- 2. Fai clic su "Disinstalla" di "ColorNavigator 7" sotto l'elenco

. . . . . . . . . . . . . . . . . . .

### Linux

1. Eseguire lo script di disinstallazione

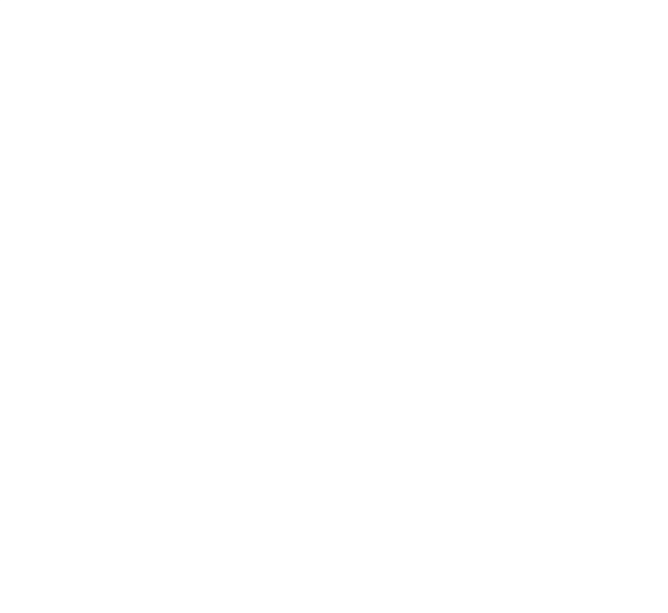

. .

. . . . . . . . . . . .

. . . . . .

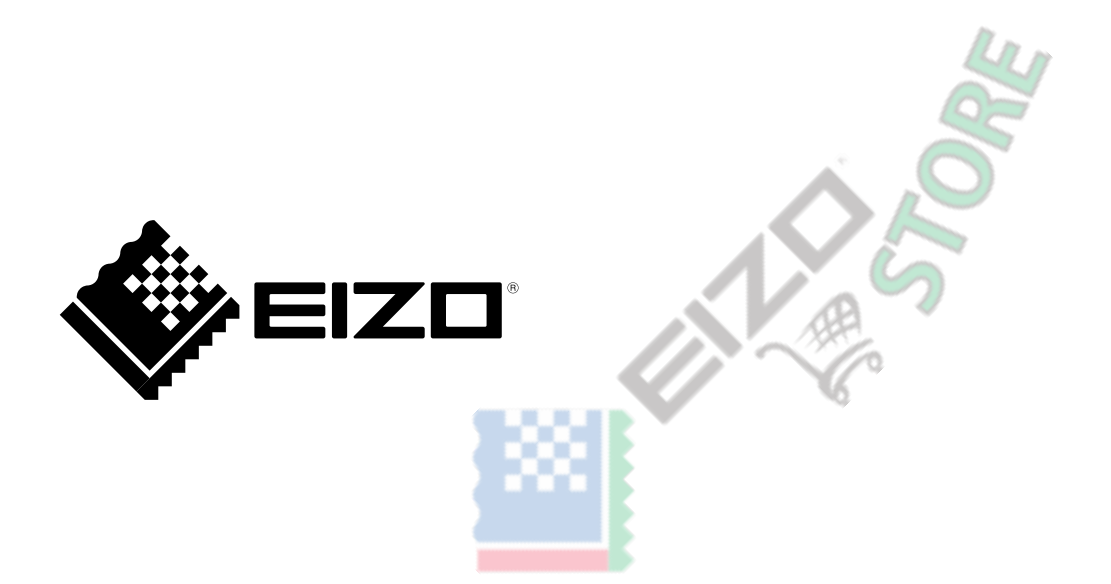

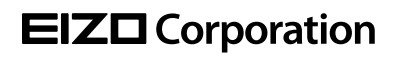

www.eizoglobal.com

Copyright © 2018-2019 EIZO Corporation. Tutti i diritti riservati.

03V27670D1 UM-CN7-Install 4th Edition-marzo 2019